Инструкция пользователя по заполнению отчетных форм за неделю и за месяц в сервисе финансовоэкономического мониторинга системообразующих предприятий

# СОДЕРЖАНИЕ

| 1. ВВЕДЕНИЕ                                                                                       |
|---------------------------------------------------------------------------------------------------|
| 2. АВТОРИЗАЦИЯ ПОЛЬЗОВАТЕЛЯ И ГЛАВНАЯ СТРАНИЦА                                                    |
| 3. РАБОТА С РАЗДЕЛОМ «ПОКАЗАТЕЛИ МОНИТОРИНГА РИСКОВ В УСЛОВИЯХ САНКЦИОННОГО ДАВЛЕНИЯ (ЗА НЕДЕЛЮ)» |
| 3.1. Создание отчета за неделю6                                                                   |
| 3.2. Просмотр отчета за неделю и истории изменений 11                                             |
| 3.3. Просмотр Статистики организации 13                                                           |
| 4. РАБОТА С РАЗДЕЛОМ «РЕЕСТР ПО ФИНАНСОВО-ЭКОНОМИЧЕСКОМУ<br>МОНИТОРИНГУ (ЗА МЕСЯЦ)»14             |
| 4.1. Создание отчета за месяц по финансово-экономическому мониторингу 14                          |
| 4.2. Просмотр отчета за месяц и истории изменений 17                                              |

# 1. ВВЕДЕНИЕ

В документе описаны основные операции и процедуры работы пользователя с Государственной информационной системой промышленности в части сервиса финансовоэкономического мониторинга системообразующих предприятий.

### 2. АВТОРИЗАЦИЯ ПОЛЬЗОВАТЕЛЯ И ГЛАВНАЯ СТРАНИЦА

Для входа и последующей авторизации необходимо перейти по ссылке https://gisp.gov.ru/finance-monitor/i/. После открытия ссылки, пользователю, для авторизации, необходимо ввести пару логин/пароль в разделе «Учетная запись ГИСП» и нажать кнопку «Войти» (Рисунок 1.1).

| Persent status (Marchan) | Войти в ГИСП                             |
|--------------------------|------------------------------------------|
|                          | Vienier Astropy (2007)                   |
|                          | and the second second                    |
|                          |                                          |
|                          | Plantana barwa Topong per kananimana ang |
|                          |                                          |
| Planet assessed PACE     | Hand reparation (NCF)                    |

Рисунок 1.1 – Страница авторизации

После завершения процедуры авторизации произойдет переход на главнуюстраницу сервиса финансово-экономического мониторинга системообразующих предприятий.

В случае отсутствия учетной записи в ГИСП необходимо пройти процесс регистрации. Инструкция доступна по ссылке https://gisp.gov.ru/documents/12998044/

На главной странице сервиса пользователю доступна краткая инструкция по работе с сервисом и кнопки перехода в следующие основные и вспомогательные разделы:

- Основные разделы:
  - о Информация;
  - о Реестр отчетов финансово-экономического мониторинга (за неделю);
  - о Реестр отчетов финансово-экономического мониторинга (за месяц);
- Вспомогательные разделы:
  - о Инструкция пользователя;
  - о Часто задаваемые вопросы;
  - о Онлайн чат.

Интерфейс главной страницы сервиса представлен на Рисунке 1.2

| a                                                                                                    |                                                                                                    |
|----------------------------------------------------------------------------------------------------|----------------------------------------------------------------------------------------------------|
| <ul> <li>International<br/>managements<br/>and even and a<br/>second second second<br/>second second second second<br/>second second second second<br/>second second second second<br/>second second second second<br/>second second second second<br/>second second second second second<br/>second second second second second<br/>second second second second second second<br/>second second second second second second second<br/>second second second second second second second second<br/>second second seco</li></ul> | Сервис подачи отчетности по финансово-экономическому состоянию системообразующих организаций российской<br>экономики<br>Сорых: содан в рамая исполнения Прихов Манистарства знанениеского развития РФ от 07.04.2029 г. № 207 в целях оперативнота кониторнита финансово-экономического состание<br>истенособразующих правилации прадтретия.<br>• Поричень окстановобразующих прадтретия<br>• Поричень системообразующих прадтретия<br>• Поричень системообразующих прадтретия<br>• Поричень системообразующих прадтретия<br>• Поричень истановобразующих прадтретия<br>• Поричень системообразующих прадтретия<br>• Поричень истановобразующих прадтретия<br>• Поричень и поративности подприятия<br>• Поричень истановобразующих прадтретия<br>• Поричень и поративности подприятия<br>• Поричень и поративности подприятия<br>• Поричень и поративности подприятия<br>• Поричень и<br>• Поричень и поративности подприятия<br>• Поричень и<br>• Поричень и<br>• Поричень |
|                                                                                                    | перевидани на екеминастнории оснотану<br>В форму створа за инстли дибакитись следуницие показалитие, собиранные ранне за надалос.<br>• Показалитии для инчестрания системной порека (или урбона)<br>• Остато дининные средств на инчести отнитист поревда (или урбона)<br>• Остато дининные средств на инчести отнитист поревда (или урбона)<br>• Остато дининные средств на инчести отнитист поревда (или урбона)<br>• Остато дининные средств на инчести отнитист поревда (или урбона)<br>• Остато дининные средств на инчести отнитист поревда (или урбона)<br>• Остато дининные средств на инчести отнитист поревда (или урбона)<br>• Остато дининные средств на инчести отнитист поревда (или урбона)<br>• Остато дининные и иностанизации отнитиств поревда (или урбона)<br>• Часпечность сотрудники и историации отнитисти поревда (или поревда (или отнитисти)<br>• Часпечность сотрудники и историации отнитисти поревда (или поревда (или отнитисти)<br>• Пореван историации отнитиства и изона отпосот перевда (или отнитисти)<br>• Пореван историации отнитиства и изона сотриство отнитиства (или и или отнитиства и изона)<br>• Мастичность сотрудниция и пользитист и и и или сотриства и изона (или и или или или или или или или или                                                                                                    |

## 3. РАБОТА С РАЗДЕЛОМ «ПОКАЗАТЕЛИ МОНИТОРИНГА РИСКОВ В УСЛОВИЯХ САНКЦИОННОГО ДАВЛЕНИЯ (ЗА НЕДЕЛЮ)»

На странице «Показатели мониторинга рисков в условиях санкционного давления (за неделю)» пользователю доступен интерфейс просмотра, редактирования и перехода к странице создания отчетов за неделю. Интерфейс раздела представлен на Рисунке 2.

| 4 electrolate<br>NOKASATE/NI<br>NOHIITOPUHTA | ПОКАЗАТЕ<br>НЕДЕЛЮ) | ли монито                | РИНГА РИСІ                             | КОВ В УСЛОВИЯХ САНКЦИОН         | НОГО ДАВ         | ЛЕНИЯ (ЗА      | Cogan                                           |
|----------------------------------------------|---------------------|--------------------------|----------------------------------------|---------------------------------|------------------|----------------|-------------------------------------------------|
| KOB B<br>OBHRIC                              |                     |                          |                                        |                                 |                  |                | 1                                               |
| ационного<br>Ления ра<br>Елюі                | State and street    | Charles and the property |                                        | nan - 20                        | -                | Carelination 1 | hirms                                           |
|                                              | (Boe) -             | (Bc#) -                  | (Bot) -                                | 4                               | (Ber) -          |                |                                                 |
|                                              | Martin Martin       | Tapant.                  | Налансвания<br>ортанизация<br>(СГРн)   | Потное наименсказние ортанскури | PETINCH  <br>Nie | x00000000      | G Toosers A throughout A Christman              |
|                                              |                     | 0mm                      | налансазыя<br>арансадыя<br>јоганј      | Пална ненеказана сроксаци       | PETHON I<br>File | X000000000     | Q.Tposety & Greyears & M Chrome                 |
|                                              |                     | Canad                    | Наполнования<br>проэксация<br>(0/94)   | Патод настандайная целогодие    | PETVICH I<br>Rus | x000000000     | C. Recovery C. Brickeysee's II of Cranersee     |
|                                              | 4                   | Cogadi                   | Наколодания<br>протискания<br>(2079-1) | Parent compression opticities   | PERION I<br>Rea  |                | G. Toosers (1) Konputers () Le Crancinia        |
|                                              |                     |                          |                                        |                                 |                  |                | Q. Porcente D. D. Porcentes II and Districtions |

Рисунок 2 – Интерфейс раздела «Показатели мониторинга рисков в условиях санкционного давления (за неделю)».

#### 3.1. СОЗДАНИЕ ОТЧЕТА ЗА НЕДЕЛЮ

Отчет за неделю заполняется пользователем еженедельно данными по отчетной неделе. Текущий отчет (за отчетную неделю) доступен пользователю для заполнения в течение двух рабочих дней, следующих за отчетной неделей. Базовой отчетной неделей является неделя с 28.02.2022 по 06.03.2022. Отчет по базовой неделе обязателен для заполнения, не зависимо от периода входа в систему.

Для создания отчета за неделю пользователю необходимо нажать кнопку «Создать». По нажатию кнопки откроется форма создания отчета по финансово-экономическому мониторингу за неделю (Рисунок 3).

| государственная<br>информационная система<br>промышленности                                                                                 | A МИНПРОМТОРГ<br>России                                                                                                    |                                                                                                    | Все сервном ГИСП                                                                                                    | 1                                                                                                    | B       |
|----------------------------------------------------------------------------------------------------|----------------------------------------------------------------------------------------------------|----------------------------------------------------------------------------------------------------|----------------------------------------------------------------------------------------------------|----------------------------------------------------------------------------------------------------|---------|
| <ul> <li>иннормиция</li> <li>показатели<br/>мониторинга<br/>рисков в<br/>условиях<br/>санкционног<br/>о давления<br/>(за неделю)</li> </ul> | ПОКАЗАТЕЛИ МОНИТОРИНГА РИСК                                                                                                    | ОВ В УСЛОВИЯХ САНІ                                                                                                    | КЦИОННОГО ДАВЛЕНИЯ (3/                                                                                                    | А НЕДЕЛЮ)                                                                                                    | Создать |
|                                                                                                    | ДАТА ПРЕДОСТАВЛЕНИЯ ОТЧЕТА                                                                                                    |                                                                                                    |                                                                                                    |                                                                                                    |         |
|                                                                                                    | Дага<br>ДД ММ. ГГГГ<br>Перина: годаны                                                                                                    |                                                                                                    |                                                                                                    |                                                                                                    |         |
|                                                                                                    | DELLAS OLLEHKA OTVETA                                                                                                    |                                                                                                    |                                                                                                    |                                                                                                    |         |
|                                                                                                    | Серый<br>ИНФОРМАЦИЯ О ЗАЯВИТЕЛЕ / ИП <b>О</b>                                                                                                    |                                                                                                    |                                                                                                    |                                                                                                    |         |
|                                                                                                    | Папное наименование организации<br>Полное наименование организации                                                                                                    |                                                                                                    |                                                                                                    |                                                                                                    |         |
|                                                                                                    | аратское наименование организации<br>Краткое наименование организации<br>Регирн                                                                                                    |                                                                                                    |                                                                                                    |                                                                                                    |         |
|                                                                                                    | РЕГИОН<br>Юридинский идес<br>ХОООООС, ОБЛАСТЬ, ГОРОД, УЛИЦА, ДОМ                                                                                                    |                                                                                                    |                                                                                                    |                                                                                                    |         |
|                                                                                                    | Фестический адрес<br>Город. улица, дом                                                                                                    |                                                                                                    |                                                                                                    |                                                                                                    |         |
|                                                                                                    | огян<br>ХОООООООХ<br>СВЕДЕНИЯ О ЛИЦЕ, ПОДАЮЩЕМ ОТЧЕТ О                                                                                                    | 20000000000000000000000000000000000000                                                                                                    | inn.                                                                                                    |                                                                                                    |         |
|                                                                                                    | Представиталь заванном<br>Уполномоченное лицо                                                                                                    |                                                                                                    |                                                                                                    |                                                                                                    |         |
|                                                                                                    | ФИО представляетия компания<br>Фамиилия Имя Отчество                                                                                                    |                                                                                                    |                                                                                                    |                                                                                                    |         |
|                                                                                                    | артинности заливари                                                                                                    | 0() X00( - X0( - X0(                                                                                                    | хораничка тападон                                                                                                    | 10.1.1                                                                                                    |         |
|                                                                                                    | ( XXXX]<br>Показатели мониторинга рисков в условия                                                                                                    | іх саннционного давлени                                                                                                    | 18                                                                                                    |                                                                                                    |         |
|                                                                                                    | Обеспание нала на на на на на на на на на на на на на                                                                                                    | ниталки и материалалки<br>алцинов от продник критически<br>одани дритически компоненто<br>изи притически компоненто<br>дви притически компонентов и<br>аккивания отсутствует | е новолитетска и материклов, для объезна<br>и материалов, необходимые для объезна<br>илота завители за унаваний ерик<br>материалов, необходимые для объезначи      | иния полного ципла производства<br>нация полного ципла производства.<br>ния полного ципла производства. Запас |         |
|                                                                                                    | Составличного собития<br>Собиталисти раски                                                                                                    |                                                                                                    |                                                                                                    |                                                                                                    |         |
|                                                                                                    | Работоспособность основных фондов     Макай дика « Тоустанут рысс отнака постава     Макай дика « Тоустанут рысс отнака отнака     Макай согтанана с тоустанут рысс     Согнала     Канай с согтанана с тоустанут рысс     Согнала     Согнала     Согнала     Согнала | цинов от продажи запасных части<br>одних свластик части и/уни рас<br>остака валастик частий и/ини расхед<br>изота в аказыватий и/ини расхед<br>изота в аказыватия служетвует | й и шеходных материалов для техобслуж<br>ходных катериалов для техобслуживани<br>гото аманцитата на чакальтехобслуживания<br>на амалириалов для техобслуживания ог | ыявания основных производственных<br>в основных производственных фондов.<br>сколым яроктосуственных фондов.   |         |
|                                                                                                    | Сонтавлителя соблагая<br>Обласателя раская                                                                                                    |                                                                                                    |                                                                                                    | -                                                                                                    |         |
|                                                                                                    | Полностическихе рикон (поставля компониятов     Тавляй рикон - Логистовителии рикон (аграният     Ходранный рикон - Золос, орителистов о боруд     Ходранный рикон - Золос, орителистов о колон     Виссонд рикон - Золос, орителистов лителя 3 исс.                   | , матерналов и ванчаствя]<br>ни на работу портон и авыморн<br>обощия, номплоятующия, которы<br>нате, возможность замищими о                                                  | нами и др.) отсутствуют<br>плов составляет более 3 могащов с возмо<br>сулствуят                                                                                    | нинастик энагноминистик атрадуатырла                                                                          |         |
|                                                                                                    | Crement parties                                                                                                    |                                                                                                    |                                                                                                    |                                                                                                    |         |
|                                                                                                    | Onestances Becke                                                                                                    |                                                                                                    |                                                                                                    |                                                                                                    |         |

|                                    | ичения реализации продукции                                                                                                    |
|------------------------------------|----------------------------------------------------------------------------------------------------|
| 0                                  | Низкий риск - отсутствуют риски таможенных запретов и отказа иностранных покупателей в приобретении товаров                                                                                                    |
|                                    | Умеренный риск - объем экспорта, попадающий под ограничения, составляет не более 20% от прогнозных среднемесячных доходов компании, существу                                                                                                    |
|                                    | Высокий риск - объем экспорта, попадающий под огранитения, составляет более 20% от протнозных среднеместиных доходов компании, без возможнос                                                                                                    |
| Ciene                              |                                                                                                    |
|                                    | Websing.                                                                                                    |
| остояв                             | шинося собътия                                                                                                    |
|                                    |                                                                                                    |
| мсани                              | е риска                                                                                                    |
|                                    |                                                                                                    |
| Логи                               | стические риски (экспорт продукции)<br>Низи и алими в алимитикализа ралии Готрацииациа на работу поятор и авизпалавлени и до ) отгутитациот                                                                                                    |
|                                    | Умеренный риск - Логистические риски (ограничения на работу портов и авиаперевозки и др.) оцениваются не более чем в 20% от объемов сбытв                                                                                                    |
|                                    |                                                                                                    |
|                                    | весения раск - ислистические ризки (приническия на работ у парток и апиансроясова и др.) одотивнаятся може с отномого слока продукция                                                                                                    |
| Степ                               | 200 DIG 10 DIG 10 DIG 10 DIG 10 DIG 10 DIG 10 DIG 10 DIG 10 DIG 10 DIG 10 DIG 10 DIG 10 DIG 10 DIG 10 DIG 10 DIG                                                                                                    |
|                                    |                                                                                                    |
|                                    |                                                                                                    |
| Састон                             | яшиеся собылия                                                                                                    |
| Састон                             | ашинеся собылия                                                                                                    |
| )астон<br>Юисан                    | ашинска события<br>ишинска события<br>ив риска                                                                                                    |
| Састон<br>Клисан<br>Пока           | ишиеся события<br>ив риска<br>изатель устойчивости функционирования зарубежных активов                                                                                                    |
| Састоя<br>Хлисан<br>Пока<br>()     | ациеся события<br>не риска<br>изатель устойчивости функционирования зарубежных активов<br>Низкий риск - ограничения в работе филиалов, складов и представительств отсутствуют, либо не оказывают влияния на прогнозные показатели компани                                                                                                    |
| Састон<br>Эсисан<br>Пока<br>()     | ашиеся события<br>ашиеся события<br>затель устойчивости функционирования зарубежных активов<br>Инажий риск - ограничения в работе филиалов, складов и представительств отсутствуют, либо не оказывают влияния на прогнозные показатели компан<br>Умеренный риск - последствия ограничений в работе филиалов, складов и представительств оцениваются не более чем в 20% от прогнозных<br>среднемесячных доходов компании                                                                                                    |
| Састан<br>Улисан<br>Пока<br>()     | ашиеся события<br>вшеся события<br>не риска<br>изатель устойчивости функционирования зарубежных активов<br>Низиий риск - ограничения в работе филиалов, складов и представительств отсутствуют, либо не оказывают влияния на прогнозные показатели компани<br>Умеренный риск - последствия ограничений в работе филиалов, складов и представительств оцениваются не более чем в 20% от прогнозных<br>среднемесячных доходов номпании<br>Высолий риск - последствия ограничений в работе филиалов, складов и представительств оцениваются более чем в 20% от прогнозных среднемесячных<br>доходов компании                                                                                                    |
| Систон<br>Осисан<br>Пока<br>Осисан | ашиеся события<br>ашиеся события<br>не риска<br>катель устайчивости функционирования зарубежных активов<br>Низий риск - ограничения в работе филиалов, складов и представительств отсутствуют, либо не оказывают влияния на прогнозные показатели компани<br>Умеренный риск - ограничения в работе филиалов, складов и представительств отсутствуют, либо не оказывают влияния на прогнозные показатели компани<br>Умеренный риск - последствия ограничений в работе филиалов, складов и представительств оцениваются не более чем в 20% от прогнозных<br>среднениесячных доходов компании<br>Высоний риск - последствия ограничений в работе филиалов, силадов и представительств оцениваются более чем в 20% от прогнозных средномосячных<br>доходов компании                |
| Стен                               | ниеся события<br>не риска<br>завтель устойчивости функционирования зарубежных активов<br>Назвий риск - ограничения в работе филиалов, складов и представительств отсутствуют, либо не оказывают влияния на прогнозные показатели компан<br>Умеренный риск - последствия ограничений в работе филиалов, складов и представительств оцениваются не более чем в 20% от прогнозных<br>среднемесячных доходов компании<br>Высокий риск - последствия ограничений в работе филиалов, силадов и представительств оцениваются не более чем в 20% от прогнозных<br>среднемесячных доходов компании<br>высокий риск - последствия ограничений в работе филиалов, силадов и представительств оцениваются не более чем в 20% от прогнозных<br>среднемесячных доходов компании<br>ень риска |
| Состоя<br>Стег<br>Стег<br>Состоя   | ацинеся события<br>идинеся события<br>изатель устойчивости функционирования зарубежных активов<br>Низний риск - ограничения в работе филиалов, силадов и представительств отсутствуют, либо не оказывают влияния на прогнозные показатели компан<br>Умеренных доходов компании<br>Высолий риск - последствия ограничений в работе филиалов, силадов и представительств оцениваются не более чем в 20% от прогнозных среднемесячных<br>доходов компании<br>ень риска<br>выкол события                                                                                                    |

| <ul> <li>Показатель платеж</li> </ul> | ных рисков |
|---------------------------------------|------------|
|---------------------------------------|------------|

Ниакий риск - риски проведения платежей по экспортным контрактам отсутствуют

Умеренный риск - объем экспортных контрактов, платежи по которым попадали и могут попасть под ограничения составляет не более 20% среднемесячных доходов компании

Высокий риск - объем экспортных контрактов, влатежи по которым попадали и могут попасть под ограничения составляет не более 20% средномесячных доходов компании

Степень риска

Состоявшиеся события

Описание риска

#### ФИНАНСОВЫЕ РИСКИ

Операционный денежный поток за месяц

Рост цен на закупаемую продукцию, %

------ОТКАЗ В ПОСТАВКЕ 0 ----

Влияние на деятельность организации

Описание риска

Состоявшиеся события

Вид продукции

| ТАМОЖЕННЫЙ ЗАПРЕТ 🛛 🚽               |  |  |
|-------------------------------------|--|--|
| Влияние на деятельность организации |  |  |
|                                     |  |  |
| Описание риска                      |  |  |

Состоявшиеся события

Вид продукции

+

-

-

-

| мияние на деятельность организа | ции                  |   |      |      |
|---------------------------------|----------------------|---|------|------|
| писание риска                   |                      |   |      |      |
|                                 |                      |   |      |      |
| стоявшиеся события              |                      |   |      |      |
| а продукции                     |                      |   |      |      |
|                                 |                      |   |      | •    |
|                                 |                      |   | <br> |      |
|                                 |                      |   |      |      |
| АНКЦИИ ПРОТИВ ЗАРУБЕЖ           | НЫХ АКТИВОВ КОМПАНИИ | 0 |      |      |
| пиние на дентелоносто организа  | 400 m                |   |      | •    |
| исание риска                    |                      |   |      |      |
|                                 |                      |   |      |      |
| стоявшиеся события              |                      |   |      |      |
| а продукции                     |                      |   |      |      |
|                                 |                      |   |      | -    |
|                                 |                      |   |      |      |
| ЛАТЕЖНЫЕ РИСКИ о                |                      |   |      | <br> |
| лияние на деятельность организа | ции                  |   |      | _    |
|                                 |                      |   |      | Ŧ    |
| писание риска                   |                      |   |      |      |
| стоявшиеся события              |                      |   |      |      |
|                                 |                      |   |      |      |
| <b>д</b> продукции              |                      |   |      | *    |
|                                 |                      |   |      |      |
|                                 |                      |   | <br> |      |
| РОЧИЕ РИСКИ                     |                      |   |      |      |
| писание рисков                  |                      |   |      |      |
| РОЧИЕ РИСКИ<br>писание рисков   |                      |   |      |      |

#### Рисунок 3 – Форма создания отчета за неделю.

Блок «Дата предоставления отчета» автоматически заполнен текущей датой и периодом подачи, соответствующим неделе подачи отчета.

Блок «Информация о заявителе/ИП» автоматически заполнен данными из личного кабинета пользователя ГИСП. При несоответствии данных пользователю необходимо обратиться в службу технической поддержки ГИСП (support@gisp.gov.ru).

Блоки «Сведения о лице, подающем отчет», заполняется пользователем вручную данными о сотруднике, заполняющем отчет.

Создать

Для просмотра подсказок по заполнению поля пользователю необходимо навести курсор мыши на знак<sup>(1)</sup>, расположенный рядом с наименованием поля.

По окончанию внесения сведений для сохранения необходимо нажать на кнопку «Создать». При отсутствии данных в обязательных для заполнения полях в шапке отчета появится перечень незаполненных обязательных полей (Рисунок 4). При нажатии на наименование поля произойдет автоматический переход к нему.

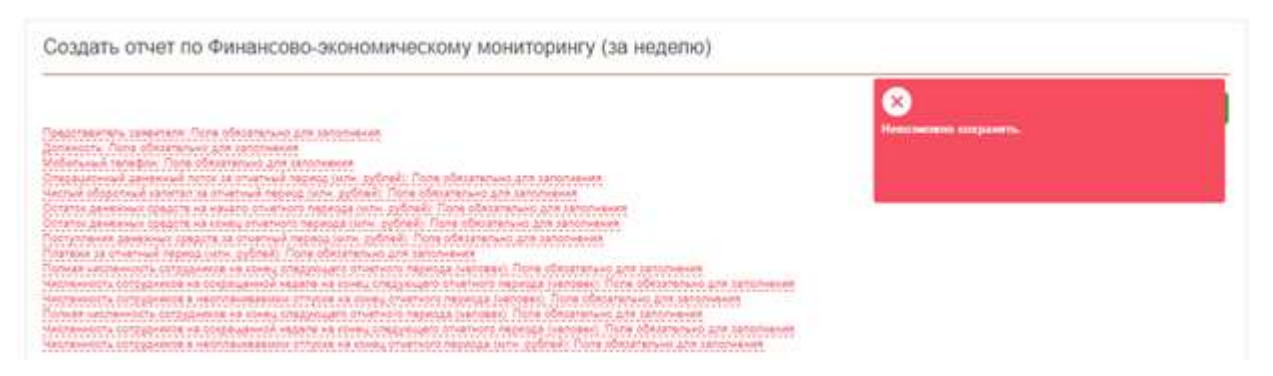

Рисунок 4 – Перечень незаполненных обязательных полей.

Для промежуточного сохранения введенных данных пользователю необходимо нажать на кнопку «Сохранить данные».

Для отправки отчета за неделю по финансово-экономическому планированию пользователю необходимо нажать на кнопку «Отправить».

### 3.2. ПРОСМОТР ОТЧЕТА ЗА НЕДЕЛЮ И ИСТОРИИ ИЗМЕНЕНИЙ

Для просмотра карточки отчета за неделю пользователю необходимо нажать на кнопку «Просмотр», расположенную в строке с отчетом. Интерфейс просмотра карточки отчета представлен на Рисунке 5.

| Add and a second second s | Ароссии                                                                                                    |
|----------------------------------------------------------------------------------------------------|----------------------------------------------------------------------------------------------------|
| 10.000                                                                                                    | показатели мониторчита рисков в условиях санкционного давления (за недели                                                                                                    |
| Bino                                                                                                    | (free                                                                                                    |
|                                                                                                    | gets induct temperature of the                                                                                                    |
|                                                                                                    |                                                                                                    |
|                                                                                                    | age months<br>Departments                                                                                                    |
|                                                                                                    | Ag sau one , ag sau one<br>Obulan our ne or the Ya                                                                                                    |
|                                                                                                    | And a second second second second second second second second second second second second second second second                                                                                                    |
|                                                                                                    | Margano L.<br>Margano L. Margano Margano Margano Margano Margano Margano Margano Margano Margano Margano Margano Margano Marg<br>Margano Margano Margano Margano Margano Margano Margano Margano Margano Margano Margano Margano Margano Margano<br>Margano Margano Margano Margano Margano Margano Margano Margano Margano Margano Margano Margano Margano Margano                                                                                                    |
|                                                                                                    | HHOCHMAIGHT O SAIRBHTTON I HTT O                                                                                                    |
|                                                                                                    | Dahode nameninkanna kalemostaun                                                                                                    |
|                                                                                                    | Taping descention (press)                                                                                                    |
|                                                                                                    | No.                                                                                                    |
|                                                                                                    |                                                                                                    |
|                                                                                                    | XXXXXXXXXXXXXXXXXXXXXXXXXXXXXXXXXXXXXX                                                                                                    |
|                                                                                                    | Finau privat ann                                                                                                    |
|                                                                                                    |                                                                                                    |
|                                                                                                    | CONTRAMIN O DALL, OCHARINEM OFFICE D                                                                                                    |
|                                                                                                    | Volume and Vol                                                                                                    |
|                                                                                                    |                                                                                                    |
|                                                                                                    | Bassanna Hua Grupping                                                                                                    |
|                                                                                                    | Texaminations (201000174 + 1.0000.000 - 001 - 00                                                                                                    |
|                                                                                                    | former Hillip                                                                                                    |
|                                                                                                    | 120361<br>InniAA276 Are anniert of view a view a view and companying to galaxy and                                                                                                    |
|                                                                                                    | от в намения аваления (д.<br>Общенительных алектрополого в полновалися и предраждания                                                                                                    |
|                                                                                                    |                                                                                                    |
|                                                                                                    | Exception have a transmission of the second second se                                                                                                    |
|                                                                                                    |                                                                                                    |
|                                                                                                    | A second second s                                                                                                    |
|                                                                                                    | Participante de la constance de la constance de                                                                                                    |
|                                                                                                    | 3 and the second states of the second state of the second state                                                                                                    |
|                                                                                                    | 1999 A 400 ( 1997 A 1997 A 1997 A 1997 A 1997 A 1997 A 1997 A 1997 A 1997 A 1997 A 1997 A 1997 A 1997 A 1997 A                                                                                                    |
|                                                                                                    |                                                                                                    |
|                                                                                                    |                                                                                                    |
|                                                                                                    | Announcement particular construction and an endocring the second off.                                                                                                    |
|                                                                                                    | Remark and the second second sec                                                                                                    |
|                                                                                                    |                                                                                                    |
|                                                                                                    | Paral Interest                                                                                                    |
|                                                                                                    |                                                                                                    |
|                                                                                                    | Отказ в линовителния                                                                                                    |
|                                                                                                    |                                                                                                    |
|                                                                                                    | Annual of Management of Annual State                                                                                                    |
|                                                                                                    | 1                                                                                                    |
|                                                                                                    | o<br>Oresees parts                                                                                                    |
|                                                                                                    | 0<br>Orseans pata<br>ferroman advant                                                                                                    |
|                                                                                                    | 0<br>Orean-orean partice<br>Terrementer colorean<br>Englempatrice                                                                                                    |
|                                                                                                    | Conserve pulse<br>Personant realises<br>Personant realises<br>Personant |
|                                                                                                    | Preserve pulse                                                                                                    |
|                                                                                                    | Ormania para     Percenta para     Percenta                                                                                                    |
|                                                                                                    | Ornorene peixe     Ornorene peixe     Ornorene                                                                                                    |
|                                                                                                    | Ornoring points     Ornoring points                                                                                                    |
|                                                                                                    | Oriegona politik     Oriegona politik     Oriegona politik     Oriegona politik     Oriegona politik     Oriegona politik     Oriegona politik     Oriegona politik     Oriegona politik                                                                                                    |
|                                                                                                    | Oriegono pola     Oriegono pola      CANTERIO TROTINO ANTINONE KONTANIONE III      CANTERIO TROTINO ANTINONE KONTANIONE III      CANTERIO TROTINO ANTINONE KONTANIONE III      CANTERIO TROTINO ANTINONE KONTANIONE III      CANTERIO TROTINO ANTINONE KONTANIONE III      CANTERIO TROTINO ANTINO KONTANIONE III      CANTERIO TROTINO ANTINO KONTANIONE III      CANTERIO TROTINO ANTINO KONTANIONE III      CANTERIO TROTINO ANTINO KONTANIONE IIII      CANTERIO TROTINO ANTINO KONTANIONE IIIIIIIIIIIIIIIIIIIIIIIIIIIIIIIIII                                                                                                    |
|                                                                                                    |                                                                                                    |
|                                                                                                    |                                                                                                    |
|                                                                                                    |                                                                                                    |
|                                                                                                    |                                                                                                    |
|                                                                                                    |                                                                                                    |
|                                                                                                    | Oringroup policy     Oringroup policy     Orin                                                                                                    |
|                                                                                                    | Overande and service of an endpoint     Overande and service of an endpoint     Overande and service of an endpoint     Overande and service of an endpoint     Overande and service of an endpoint     Overande point     Overande point                                                                                                    |
|                                                                                                    | Oregonary policy     Oregonary policy     Oregonary     Oregonary policy     Oregonary     Oregonary     Oregonary     Oregonary     Oregonary     Oregonary     Oregonary     Oregonary     Oregonary     Oregonary     Oregonary     Oregonary     Oregonary     Oregonary     Oregonary     Oregonary     Oregonary     Oreg                                                                                                    |
|                                                                                                    | Processes poss     Processes poss     Processes     Processes     Proceseses     P                                                                                                    |
|                                                                                                    | Procession and a second and a second and a second and a second and a second a second a s                                                                                                    |
|                                                                                                    | Procession and a second and a second and a second and a second and a second a second a s                                                                                                    |
|                                                                                                    | Processes processes     Automation of advection of a second second                                                                                                    |
|                                                                                                    | Processes parts     Processes parts     Processes     Processes parts     Processes parts     Processes parts     Processes parts     Processes parts     Processes parts     Processes parts     Processes parts     Processes parts     Processes parts     Processes parts     Processes parts     Process                                                                                                    |

Рисунок 5 – Интерфейс карточки отчета за неделю.

Для просмотра истории изменений необходимо нажать на кнопку «История». По нажатию данной кнопки откроется страница, отображающая изменения статуса отчета (Рисунок 6).

|                                                                                                    | А минпром                                              | торг                                                                                        | E Bragena (ACI)                               | 6           |
|----------------------------------------------------------------------------------------------------|--------------------------------------------------------|---------------------------------------------------------------------------------------------|-----------------------------------------------|-------------|
| <ul> <li>местикцее</li> <li>показатира</li> <li>монточнага</li> <li>монточнага</li> <li>моков в</li> <li>чоловняя</li> <li>санящаючног</li> <li>о давляния</li> <li>да нерево;</li> </ul> | карточка отчети<br>История изменен<br>Кераноа виста по | <ol> <li>ЗА НЕДЕЛЮ</li> <li>В</li> <li>Визисское исполненскому нанитарных фазица</li> </ol> | w)                                            |             |
|                                                                                                    | Openni                                                 | Rutumetrin.                                                                                 | Column                                        | Describes . |
|                                                                                                    |                                                        | Cattena                                                                                     | Conjument James                               |             |
|                                                                                                    |                                                        | Castrena                                                                                    | Haddieseek Contramote Contrament<br>Actualies |             |
|                                                                                                    |                                                        | Patients                                                                                    | Hateveryd (2007)meth                          |             |

Рисунок 6 – Страница изменений статуса отчета

### 3.3. ПРОСМОТР СТАТИСТИКИ ОРГАНИЗАЦИИ

Для просмотра статистики пользователю необходимо нажать на кнопку «Статистика», расположенную в строке отчета за последний отчетный период. По нажатию данной кнопки откроется страница статистики по организации.

На странице статистики пользователь может фильтровать показатели, как по их наименованию, так и по оценке.

## 4. РАБОТА С РАЗДЕЛОМ «РЕЕСТР ПО ФИНАНСОВО-ЭКОНОМИЧЕСКОМУ МОНИТОРИНГУ (ЗА МЕСЯЦ)»

На странице «Реестр по финансово-экономическому мониторингу (за месяц)» пользователю доступен интерфейс просмотра, редактирования и перехода к странице создания отчетов по финансово-экономическому мониторингу за месяц. Интерфейс раздела представлен на Рисунке 7.

|                                                                                                    | А минпромто                                                        | per                         |                | Boe segments FMCR                    | *                    |           | B                         |
|----------------------------------------------------------------------------------------------------|--------------------------------------------------------------------|-----------------------------|----------------|--------------------------------------|----------------------|-----------|---------------------------|
|                                                                                                    | Реестр по Фиканс                                                   | овс-акономическому монитора | ингу (за месяц | 0                                    |                      |           | Consum                    |
| Bitchie 01-97/08     Bitchie 01-97/08     Bitc | Druth segant in dispansion (19<br>Druth segant<br>Notice<br>Notice | and the                     | ¥ new          | a taxahad beri geta kaya 200 anartan | · 1                  | f ann ann | D C                       |
|                                                                                                    | (Rce) = (Bce)<br>Magrasses                                         | ALL CHEMOS BILLETIN         | - G            | снатное ократно                      | (B                   | 9         | Q."poorers                |
|                                                                                                    | анранца (1931 г.                                                   | AUXO-ENDE COLLECTED         | مريقة          | CHERHOE OSLECTRO                     | Monese (77<br>AM2101 |           | Q.Tpecents<br>2: Graphers |

Рисунок 7 – Интерфейс раздела «Реестр по финансово-экономическому

мониторингу (за месяц)».

#### 4.1. СОЗДАНИЕ ОТЧЕТА ЗА МЕСЯЦ ПО ФИНАНСОВО-ЭКОНОМИЧЕСКОМУ МОНИТОРИНГУ

Отчет за месяц по финансово-экономическому мониторингу заполняется пользователем ежемесячно данными по отчетному месяцу. Отчет за текущий (отчетный) месяц доступен для заполнения в течении десяти дней месяца следующего за отчетным.

Для создания отчета за месяц пользователю необходимо нажать кнопку «Создать». По нажатию кнопки откроется форма создания отчета по финансово-экономическому мониторингу (Рисунок 8).

|                                                        | А минлромторг Ξ веезерение тися 1                                                                                                    | 13          |
|--------------------------------------------------------|----------------------------------------------------------------------------------------------------|-------------|
| i second                                               |                                                                                                    |             |
| · marrison                                             | Создать отчет по Финансово-экономическому мониторингу (за месяц)                                                                                                    |             |
| <ul> <li>TELET ULAFOO</li> <li>TELET ULAFOO</li> </ul> |                                                                                                    |             |
|                                                        | HATA TREGOCTABLEHIR DIVETA                                                                                                    |             |
|                                                        |                                                                                                    |             |
|                                                        | Paral Induite<br>Angere 2009 r                                                                                                    |             |
|                                                        | ниесямация о ранантала и но о                                                                                                    |             |
|                                                        | Mular Hammadam a Stratum<br>MularChEPHOE GBUECTRO                                                                                                    |             |
|                                                        |                                                                                                    |             |
|                                                        | A0                                                                                                    |             |
|                                                        | None<br>Microso                                                                                                    |             |
|                                                        | Concentral sign                                                                                                    |             |
|                                                        |                                                                                                    |             |
|                                                        | IDPOLISORIA                                                                                                    |             |
|                                                        | 10e are (11                                                                                                    |             |
|                                                        | CRELIDHING O PAUL, FOCARCILIEN O THET O                                                                                                    |             |
|                                                        | Reportments assessed                                                                                                    | 1           |
|                                                        |                                                                                                    |             |
|                                                        |                                                                                                    |             |
|                                                        | Servers Vetrovit metro Text                                                                                                    |             |
|                                                        |                                                                                                    |             |
|                                                        | Second Install                                                                                                    |             |
|                                                        |                                                                                                    |             |
|                                                        | покада тели для испертоянна системосная этощах опланизации, за телиод, колеть зее гр                                                                                                    |             |
|                                                        |                                                                                                    |             |
|                                                        | and a control stand test input D                                                                                                    |             |
|                                                        | Safety and the measure of the internet special set is block Q                                                                                                    |             |
|                                                        | Spanjawa (n. judici spania approximati in content manufat politica ( 🕲                                                                                                    |             |
|                                                        | Support the second second se                                                                                                    |             |
|                                                        | The point in the statement we does concrete the point of $\Theta$                                                                                                    |             |
|                                                        | The second second                                                                                                    |             |
|                                                        | Spears a calue on easy connect represent represent and a section ( )                                                                                                    |             |
|                                                        | And a contract of the statement of the statement of the s |             |
|                                                        | and and AM from All, is manipulating as Sign( 9                                                                                                    |             |
|                                                        | The poor is a full management of ATT mining or over the management of the CO                                                                                                    |             |
|                                                        | перснозные подататели на следоноции отнетный период                                                                                                    |             |
|                                                        | Bernari eta konera pina i majnige meneri ngoga era pinal B                                                                                                    |             |
|                                                        | Traditional improgrammed approach attract comparison or particular (                                                                                                    |             |
|                                                        | province extract screene allocations in our higher (a)                                                                                                    |             |
|                                                        |                                                                                                    |             |
|                                                        |                                                                                                    | · Countril' |

Рисунок 8 – Форма создания отчета по финансово-экономическому мониторингу

(за месяц).

Блок «Дата предоставления отчета» автоматически заполнен текущей датой и периодом подачи, соответствующим месяцу подачи отчета. Изменение даты возможно в рамках отчетного месяца, изменение периода подачи невозможно.

Блок «Информация о заявителе/ИП» автоматически заполнен данными из личного кабинета пользователя ГИСП. При несоответствии данных пользователю необходимо обратиться в службу технической поддержки ГИСП (support@gisp.gov.ru).

Блок «Сведения о лице, подающем отчет», заполняется пользователем вручную данными о сотруднике, заполняющем отчет.

Блок «Показатели для мониторинга системообразующих организаций (за период: мм.гггг)» заполняется пользователем вручную значениями показателей мониторинга системообразующих организаций, актуальными на конец отчетного месяца.

Блок «Прогнозные показатели на следующий период» заполняются пользователем вручную значениями показателей мониторинга системообразующих организаций, прогнозируемыми пользователем на месяц, следующий за отчетным.

Для просмотра подсказок по заполнению поля пользователю необходимо навести курсор мыши на знак <sup>(1)</sup>, расположенный рядом с наименованием поля.

По окончанию внесения сведений для сохранения необходимо нажать на кнопку «Создать». При отсутствии данных в обязательных полях в шапке отчета появится перечень незаполненных обязательных полей (Рисунок 9). При нажатии на наименование поля произойдет автоматический переход к нему.

| Создать отчет по Финансово-экономическому мониторингу (за месяц)                                                                                                    |                          |
|----------------------------------------------------------------------------------------------------|--------------------------|
| Personal meetings, consideration, Party offerences and accomments<br>Jammersch, Door offerences and party advancement<br>Modernesses remotes in their ofference ofference and accomments<br>Modernesses remotes and accommentation of the advancements and party advancements                                                                                                    | Реностановки созданиять, |
| CBD: за стистичи перетод роск, једотоку. Потек обладательно дота актомичен.<br>Дайно ордана да даратичности, на кланиц, отнотно о передар или, рублиф. Толи ибладательно, для сапалнични.<br>Продорока по дебетарского задалеженисти на консц. илистор саратар илис, рублеф. Толи областичники для сапалничним<br>Дораророка и задалеженисти, на консц. стискито передар конс, рублеф. Толи областичники для сапалничним<br>Продорока и задалеженисти, на консц. стискито передар конс, рублеф. Толи областичники для сапалничним<br>Продорока и задалеженисти на консц. отношно передар конс, рублеф. Толи областичники для запалничники<br>продорока и задалежение на консц. Стискито передар конс. рублеф. Толи областичники для запалничники<br>продорока по сератороски даритичникого на консц. рублеф. Толи и болагоризми да палаличники для запаличниким<br>со ставательности на консц. Потекски передар консц. Потек областичники для запалничники для запаличникими.                                                                                                    |                          |
| Проекторалітельных на панітика на панітик плититикого террикара (нити, руд'яний). Попех областитики дата запательники<br>Придатики и займак на панітик плититика перекара (нити, руд'яний). Попех обязательном дота запательноми<br>Органда по панітика в кантата на повець отничателя перекара (нити, руд'яний). Попех обязательном дота запательном<br>Флека, вполяти груда (дання 1921) за отнитика перекара (нити, руд'яний). Попех обязательном дота запательноми<br>Попець полятики груда (дання 1921) за отнитика перекара (нити, руд'яний). Попех обязательном дота запательноми                                                                                                    |                          |
| Протота продотника на протото на полните на протото на протото протото протото предотната на протото на протото на п<br>По по постото на протото на протото на протото на протото на протото на протото на протото на протото на протото на протото на протото на протото на протото на протото на протото на протото на протото на протото на протото на протото |                          |

#### Рисунок 9 – Перечень незаполненных обязательных полей.

Для промежуточного сохранения введенных данных пользователю необходимо нажать на кнопку «Сохранить данные».

Для отправки отчета по финансово-экономическому мониторингу (за месяц) пользователю необходимо нажать на кнопку «Отправить».

#### 4.2. ПРОСМОТР ОТЧЕТА ЗА МЕСЯЦ И ИСТОРИИ ИЗМЕНЕНИЙ

Для просмотра карточки отчета пользователю необходимо нажать на кнопку «Просмотр», расположенную в строке с отчетом. Интерфейс просмотра карточки отчета представлен на Рисунке 10.

| JK                                     | - A MHHTPOMTONY = ****                                                                                                    | μ. |
|----------------------------------------|----------------------------------------------------------------------------------------------------|----|
| · ···································· | Карточка отчита пи Финансови-аконськичноскиму хизнитирниту (за мисяц)                                                                                                    |    |
| • 100000                               | Minapan Capacity Congression                                                                                                    | -  |
|                                        | davia let ga constante constant<br>en                                                                                                    |    |
|                                        | Dataset station                                                                                                    |    |
|                                        | Anno and a subset of the second second                                                                                                    |    |
|                                        | ALGENETINE DELECTED                                                                                                    |    |
|                                        | Manas                                                                                                    |    |
|                                        | POPOLI MOCINA                                                                                                    |    |
|                                        | A FORMER WALCHER                                                                                                    |    |
|                                        | CITERINGS D BASE, HIDDACKER HITET B                                                                                                    |    |
|                                        | Promovers of the second second s                                                                                                    | 9  |
|                                        | New Manager 100                                                                                                    |    |
|                                        |                                                                                                    |    |
|                                        | процилитетно для малинтельских сисстановальских пария солбания парабу за поблицу малят жино су<br>Налин и начина начина на общи Ф                                                                                                    |    |
|                                        | tille and the second second se    |    |
|                                        | the second second secon    |    |
|                                        | Second and the second and the second and the second and the second second                                                                                                    |    |
|                                        |                                                                                                    |    |
|                                        | · · · · · · · · · · · · · · · · · · ·                                                                                                    |    |
|                                        |                                                                                                    |    |
|                                        | (t) ) The second second    |    |
|                                        | t<br>The second second sec |    |
|                                        | The second second secon    |    |
|                                        | персокраные понлаготичных соперенций отчетствой Менеца                                                                                                    |    |
|                                        |                                                                                                    |    |
|                                        | in a second second seco    |    |
|                                        | 1<br>Second and the second second sec    |    |
|                                        |                                                                                                    |    |
|                                        | (Control of Control of    | -  |

Рисунок 10 – Интерфейс карточки отчета за месяц.

Для просмотра истории изменений необходимо нажать на кнопку «История». По нажатию данной кнопки откроется страница, отображающая изменения статуса отчета (Рисунок 11).

|                                                                                                    | A минпромт<br>России                                                                                                    | TOPF                   | E Biologenia (1401)                       | 15             |  |
|----------------------------------------------------------------------------------------------------|----------------------------------------------------------------------------------------------------|------------------------|-------------------------------------------|----------------|--|
| second lange     second lange     s | Карточка отчета по Финансово-экономическому мониторингу (за месяц)<br>История изменений<br>Картора среда па Финансора акономи сохму мониторингу (за месяц) |                        |                                           |                |  |
|                                                                                                    | Spena                                                                                                    | Rosaceanete<br>Cectore | California<br>Construction alternation    | <b>Asiense</b> |  |
|                                                                                                    |                                                                                                    | Correson               | Make devide contreasions contractions     | 3              |  |
|                                                                                                    |                                                                                                    | Cectore                | Plante-device Optimized<br>El pappadicion | 14             |  |

Рисунок 11 – Страница изменений статуса отчета.